# PIARA 用 You tube に動画をアップする方法

1, Google アカウントを取得します。※「Google アカウント登録」で検索します。

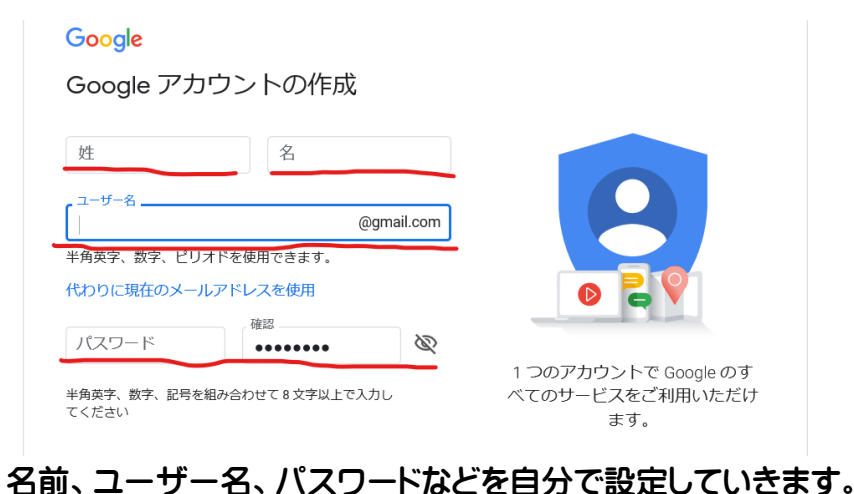

2, 取得した G-mai アドレスとパスワードを使い、You tube にログインします。

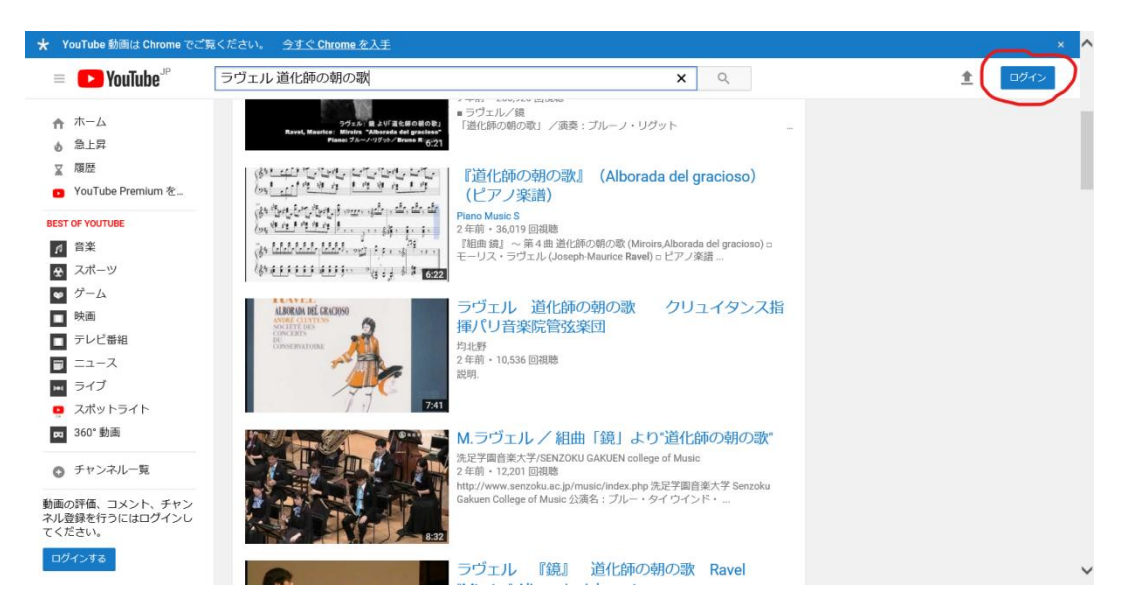

「ログイン」を押します。

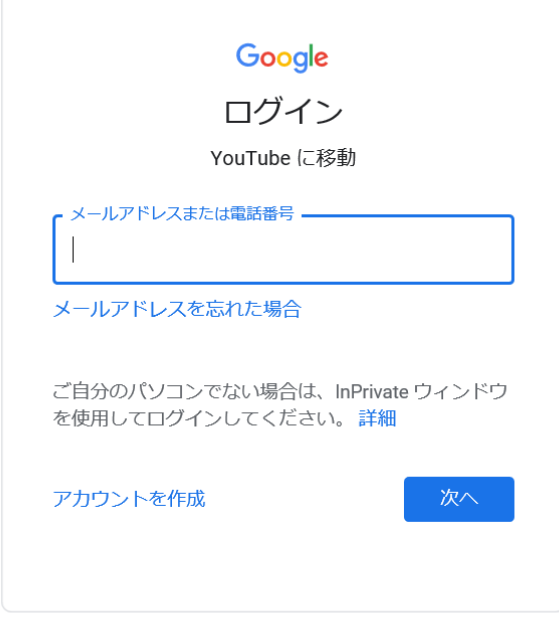

取得した Google アカウントに登録しているメー ルアドレスの入力をしたのち「次へ」をクリック。

同様に、登録しているパスワードを入力してい きます。

どちらも入力できると、You Tubeにログインしている状態になります。

3, 右上の「↑」マークから動画アップロードページに移動します。

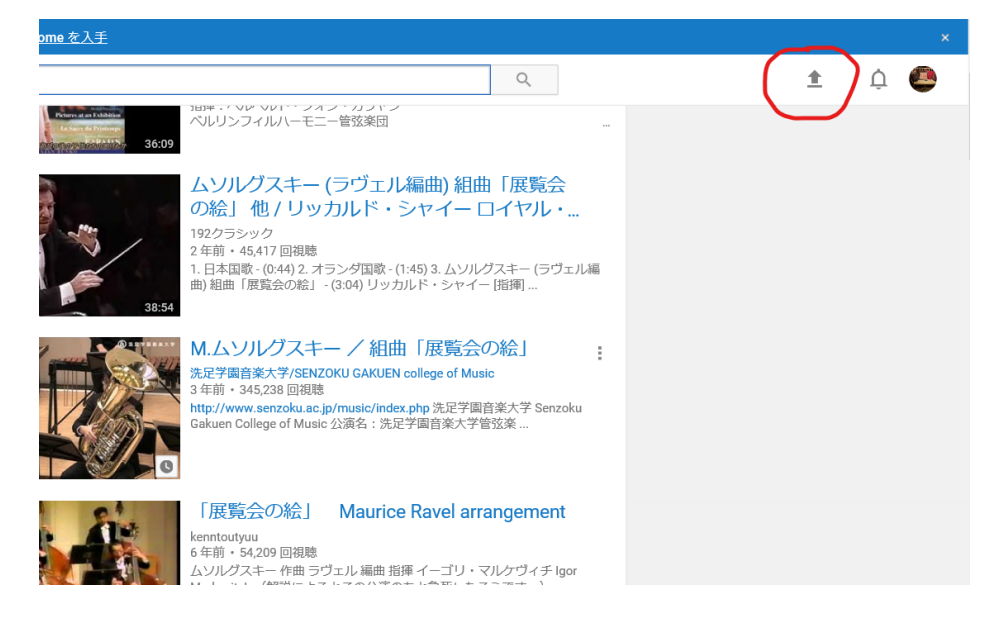

4, 画面中央の「アップロードするファイルを選択」の上の「↑」画像を押します。

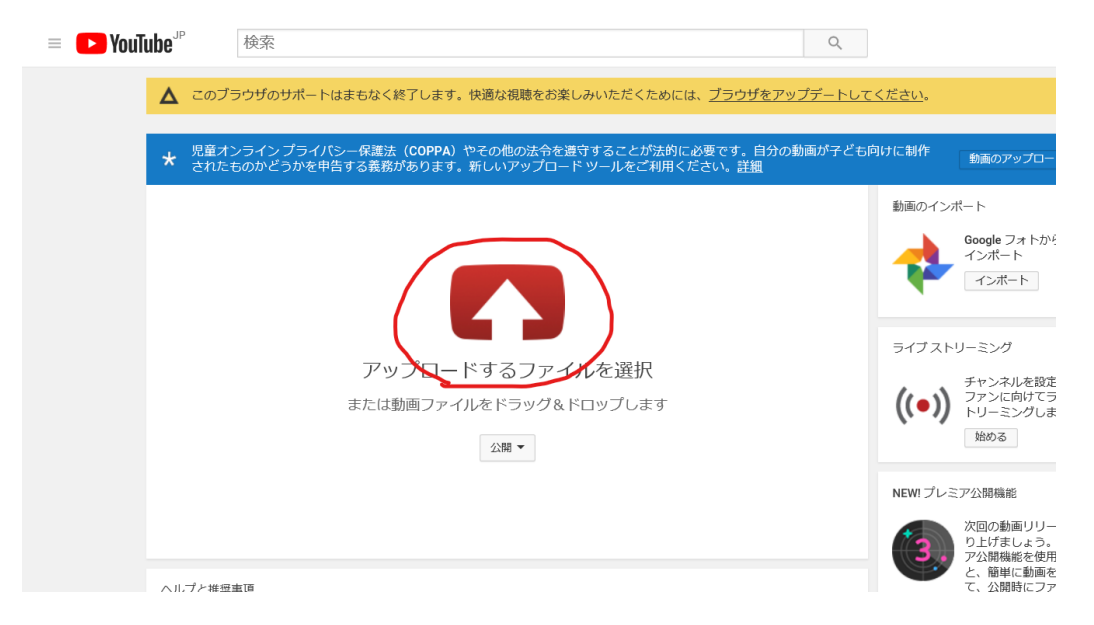

5, 撮った動画を選ぶ画面になるので選択すると、アップロードが始まります。

| <b>VouTube</b> <sup>JP</sup>                                                                          | 検索                                      |              |                     |                   | ٩,                                    |
|----------------------------------------------------------------------------------------------------|-----------------------------------------|--------------|---------------------|-------------------|---------------------------------------|
| 葠 アップロードするファイルの選択                                                                                     |                                         |              |                     | ×                 |                                       |
| ← → • ↑ 📜 « デスタ                                                                                       | 7ト > youtubeアップの方法                      | ✓ Ŭ youtube7 | ップの方法の検索            | Q                 | :めには、 <u>ブラウザをアップデートし</u>             |
| 整理▼ 新しいフォルダー                                                                                          |                                         |              | <b>•</b> •          | ?                 |                                       |
| <ul> <li>共通書類</li> <li>見積もり</li> <li>赤磐本店書類</li> <li>PC</li> <li>3D オブジェクト</li> <li>ダウンロード</li> </ul> | ジェン・・・・・・・・・・・・・・・・・・・・・・・・・・・・・・・・・・・・ |              |                     |                   | 法时に必要です。目分の動画か子と<br>引用ください。 <u>詳細</u> |
| ■ デスクトップ ×                                                                                            |                                         |              |                     |                   |                                       |
| ファイル名(                                                                                                | <u>N</u> ):   ラヴェル 道化師の朝の歌              |              | アイル (*.*)<br>コ キャンセ | ``<br>بلاء<br>انہ |                                       |
|                                                                                                    | または                                     | 動画ファイルを下     | ・フッグ&ドロッ            | プしま               | व                                     |
|                                                                                                    |                                         | 22           | 開 ▼                 |                   |                                       |
|                                                                                                    |                                         |              |                     |                   |                                       |

#### 6, 公開方法を「限定公開」へと変更します。

| 13                                           | 処理が完了  | しました     |         |                                                                                                    |                                                |                                                                             | 公開                                  |   |
|----------------------------------------------|--------|----------|---------|----------------------------------------------------------------------------------------------------|------------------------------------------------|-----------------------------------------------------------------------------|-------------------------------------|---|
|                                              | ★ [公開] | をクリックして、 | 動画を公開し  | てください。                                                                                                    |                                                | I                                                                           | ドラフトが保存されました                        | 1 |
|                                              | 基本情報   | 翻訳       | 詳細設定    |                                                                                                    |                                                |                                                                             |                                     |   |
| テータス                                         | ラヴェル   | 道化師の朝の歌  | (サンプル)  |                                                                                                    | ×                                              | <mark>2 1</mark>                                                            |                                     |   |
| しょした。<br>I聴できるように                            | 設問     |          |         |                                                                                                    |                                                | New! プレミア公開機能                                                               | × 🛛 🎇                               |   |
| _OcrgelK0                                    | 00.73  |          |         |                                                                                                    | $\sim$                                         | 動画の配信を一大イベン <br>るファンの期待を盛り上!                                                | ヽに。新しい動画に対 <sup>→</sup><br>げましょう。   | 5 |
| - <ヽ/j可能t>                                   |        |          |         |                                                                                                    |                                                | ・プレミア公開のスケジニ<br>・動画再牛ページの URL <sup>2</sup>                                  | .ール設定<br>をファンと共有しまし、                | Ł |
| 、<br>にエンコードす<br>く処理されま<br>、<br>ヘルプセン<br>ださい。 | タグ (例: | アルバート・アー | インシュタイン | 、空飛ぶ豚、マッシ                                                                                                    | ュアッ                                            | う<br>・プレミア公開前や公開中<br>・視聴者と一緒にリアルタ                                           | ロに視聴者とチャット<br>マイムでプレミア公開を           | ŕ |
|                                              |        |          |         |                                                                                                    |                                                | 視聴<br>詳細                                                                    |                                     |   |
|                                              |        |          |         |                                                                                                    |                                                | プレミマ公開                                                                      |                                     |   |
|                                              |        |          |         |                                                                                                    |                                                | 公開                                                                          |                                     | - |
|                                              |        |          |         |                                                                                                    |                                                | + 再生リストに追加                                                                  |                                     |   |
| <br>タイン、空剤                                   | 、稠沉多   | マッシュア    | ע?      | 動<br>の<br>ア<br>い<br>し<br>す<br>の<br>ア<br>レ<br>ミ<br>フ<br>ー<br>い<br>う<br>プ<br>レ<br>国<br>ー<br>レ<br>ミ<br>フ<br>ー<br>い<br>の<br>マ<br>ン<br>に<br>マ<br>い<br>の<br>マ<br>い<br>の<br>マ<br>い<br>の<br>マ<br>い<br>の<br>つ<br>の<br>つ<br>の<br>つ<br>の<br>つ<br>の<br>つ<br>の<br>つ<br>の<br>つ<br>の<br>つ<br>の<br>つ<br>の | 言を一大<br>の期待を<br>P公開の<br>Eページの<br>P公開前<br>と一緒に! | イベントに。新しい<br>盛り上げましょう。<br>スケジュール設定<br>の URL をファンと<br>や公開中に視聴者と<br>リアルタイムでプレ | い動画に対す<br>共有しましょ<br>ニチャット<br>ノミア公開を |   |
|                                              |        |          |         | 11.2.94                                                                                                    |                                                | ?                                                                           |                                     |   |
|                                              |        |          |         | 限定公開                                                                                                    |                                                |                                                                             | •                                   | ) |
|                                              |        |          |         | +再生リン                                                                                                    | ストに追加                                          | ]                                                                           |                                     |   |
|                                              |        |          |         |                                                                                                    | この動                                            | 画に未成年者は登り                                                                   | 易しますか?                              |   |

## 8, 「処理が完了しました」となるとアップ終了になります。「完了」ボタンを押した先

## のページから、専用の URL が発行されるようになります。

| 149222             | 処理が完了しました             | 完了                                                                               |
|--------------------|-----------------------|----------------------------------------------------------------------------------|
| See .              | ★ [完了]をクリックしてご確認ください。 | すべての変更を保存しました。                                                                   |
|                    | 基本情報 翻訳 詳細設定          |                                                                                  |
| ータス<br>ました。        | ラヴェル 道化師の朝の歌(サンプル)    | 3 - 3                                                                            |
| iできるように<br>crgelK0 | 説明                    | New! プレミア公開機能<br>動画の配信を一大イベントに。新しい動画に対す<br>るファンの期待を盛り上げましょう。<br>・プレミア公開のスケジュール設定 |

※URL は申し込みの際に変更が不可能となります。後からの編集はできません。

9, 自分の動画が完成しました。ご確認の後、PIARAからの案内に従って、申し込み

手続きを始めてください。

| = 🕨 YouTube <sup>JP</sup>                         | 検索                                                                        | ٩      |
|---------------------------------------------------|---------------------------------------------------------------------------|--------|
| Liszt                                             |                                                                           |        |
| International<br>Franz Liszt<br>Plano Competition | VITALY PISARENKO                                                          |        |
|                                                   | 1st prize winner of the<br>8th International Franz Liszt Competition 2008 |        |
|                                                   | Ravel – 'Miroirs'<br>No. 4 Alborada del gracioso                          |        |
| ► ►I ◀) 0:03 / 6:38                               |                                                                           | * 🗆 🕄  |
| <ul> <li>ラヴェル 道化師の</li> </ul>                     | の朝の歌(サンプル)                                                                | 2<br>A |
|                                                   |                                                                           | 0 回視聴  |

#### 撮影について (PIARA ホームページより)

- 地区大会参加要項の課題曲表の注意事項を守って演奏を撮影してください。
- 演奏はピアノを使用してください。(グランド・アップライトどちらでも可能です。)ただし電子ピアノ等の電子楽器は不可とします。
- 演奏者の右手が手前になるように(無理なときは逆でも可)横から全身が明瞭に映るようにして、固定 位置(ズーム等はしない)で撮影してください。

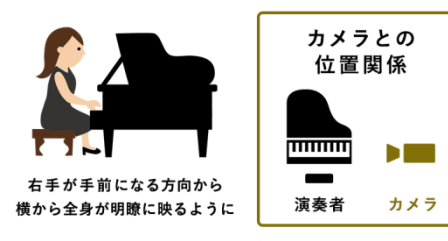

- 演奏前後のおじぎはいりません。演奏のみ撮影してください。
- 複数曲の場合は、続けて演奏し、1 動画に収めてください。
- 参加者1人(デュオ1組)につき1動画に収めてください。
- 服装等について規定はございません。
- 未編集のものに限ります。また、映像と音源を別々に撮影したものは不可です。
- 演奏動画は、スマートフォンや家庭用ビデオの画質で問題ありません。
- 2020年3月以降に撮影したものに限ります。

お問い合わせについて PIARA ピアノコンクール事務局までよろしくお願いいたします。

2020年3月 山陽こだま楽器